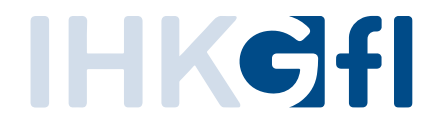

# Nutzerhandbuch für das LUX-Berechtigungssystem Self Service Portal für Unternehmen

#### Stand

13.02.2025

Version 0.2 Vertraulichkeit Öffentlich

# Inhaltsverzeichnis

| 1 | Α   | 3     |                                                         |    |
|---|-----|-------|---------------------------------------------------------|----|
| 2 | А   | nme   | eldung am LUX-BS Self Service Portal                    | 3  |
|   | 2.1 | E     | Benutzerkonto erstellen                                 | 4  |
|   | 2.2 | F     | asswort vergessen                                       | 4  |
| 3 | U   | ntei  | nehmensadministrator*in                                 | 4  |
|   | 3.  | .1.1  | Unternehmen registrieren (Zentrale)                     | 5  |
|   | 3.  | .1.2  | Filialgeschäft registrieren                             | 9  |
|   | 3.  | .1.3  | Unternehmensmitarbeiter*in Übersicht                    | 14 |
|   | 3.  | .1.4  | Unternehmensmitarbeiter*in hinzufügen                   | 16 |
|   | 3.  | .1.5  | Unternehmensmitarbeiter*in bearbeiten                   | 17 |
|   | 3.  | .1.6  | Unternehmensmitarbeiter*in löschen                      | 18 |
|   | 3.  | .1.7  | Massenimport Unternehmensmitarbeiter*innen (CSV-Import) | 19 |
| 4 | Ν   | litar | beiter*in                                               | 22 |
|   | 4.  | .1.1  | Berechtigungen einsehen                                 | 22 |
| 5 | D   | igita | ales Postfach                                           | 23 |
|   | 5.1 | E     | Beantragung                                             | 23 |
|   | 5.  | .1.1  | Mit einem ELSTER Zertifikat                             | 23 |
|   | 5.  | .1.2  | IHK-Postfach ohne ELSTER-Zertifikat                     | 23 |
|   | 5.2 | ŀ     | Ansicht Digitales Postfach und Berechtigungsvergabe     | 26 |
|   | 5.3 | ŀ     | Ansicht Digitales Postfach Administrator*innen          | 27 |
| 6 | P   | ersö  | nliches Digitales Postfach                              | 28 |
|   | 6.1 | E     | inführung zum Persönlichen Digitalen Postfach           |    |
|   | 6.2 | E     | inrichtung des Persönlichen Digitalen Postfachs         |    |
| 7 | Ν   | 1ulti | faktor Authentifizierung                                | 30 |
|   | 7.1 | (     | Generell                                                |    |
|   | 7.2 | E     | inrichtung                                              |    |

# 1 Allgemeine Information

Mit dem LUX-Berechtigungssystem Self Service Portal haben wir unser Produkt zur Selbstadministration für Unternehmen erweitert. Aktuell können Sie mit dem LUX-Berechtigungssystem Self Service Portal Ihr **Unternehmen registrieren** und **Berechtigungen** für das IHK DIGITAL Service Portal Bildung als Unternehmensadministrator\*in **bearbeiten**.

Als **Benutzer\*in** können Sie Ihre **aktuellen** Berechtigungen für das IHK DIGITAL Service Portal Bildung **einsehen**.

# 2 Anmeldung am LUX-BS Self Service Portal

Besitzen Sie bereits ein Benutzerkonto im LUX-Berechtigungssystem, können Sie sich direkt in dem LUX-BS Self Service Portal (https://login-ssp.gfi.ihk.de/) mit Ihren bekannten Daten (E-Mail-Adresse und LUX-BS Passwort) anmelden.

| IHKC]fl                     |                           |
|-----------------------------|---------------------------|
| LUX BS 2.0 Self Service Por | tal                       |
|                             |                           |
|                             | Willkommen                |
|                             | Bitte melden Sie sich an! |
|                             | Anmelden                  |
| Datenschutz Impressum       | Hilfe und Kontakt         |

Abbildung 1: Anmeldung am LUX-BS Self Service Portal!

Besitzen Sie noch kein Benutzerkonto, prüfen Sie im Abschnitt "Benutzerkonto erstellen"

wie Sie ein neues Benutzerkonto erstellen können.

#### 2.1 Benutzerkonto erstellen

Um ein neues Benutzerkonto für das LUX-Berechtigungssystem zu erstellen, folgen Sie bitte dem Link und füllen das entsprechende Registrierungsformular aus. Beachten Sie dabei bitte die aktuellen Passwortrichtlinien des Systems und klicken Sie auf den per E-Mail erhaltenen Aktivierungslink innerhalb von maximal 24 Stunden.

Sollten Sie eine Einladungs-E-Mail mit einem Registrierungscode erhalten haben, wählen Sie im Registrierungsprozess bei der Frage *"Liegt Ihnen ein Registrierungscode vor?"* die Antwort *"Ja"* aus und folgen dem Ablauf der Registrierung Schritt für Schritt. <u>https://login.gfi.ihk.de/OpenIDService/registration</u>

### 2.2 Passwort vergessen

Falls Sie Ihre Zugangsdaten vergessen haben, können Sie sich mit der "Passwort vergessen?-Funktion" ein neues Passwort setzen. Beachten Sie dabei bitte die aktuellen Passwortrichtlinien des Systems und klicken Sie auf den per E-Mail zugeschickten Einmallink zur Änderung Ihres Passwortes innerhalb von maximal 24 Stunden.

#### Hinweis: Das LUX-BS Passwort muss die folgenden Richtlinien erfüllen:

- Mindestens eine Länge von 12 Zeichen
- Mindestens ein Gro
  ßbuchstabe
- Mindestens ein Kleinbuchstabe
- Mindestens eine Ziffer
- Mindestens eins dieser Sonderzeichen: !§%&/()=?#-\_+\*|
- Maximal drei Zeichenwiederholungen
- Die letzten fünf Passwörter dürfen nicht verwendet werden

## 3 Unternehmensadministrator\*in

Um als Unternehmensadministrator\*in die Berechtigungen für Mitarbeitende zu administrieren, müssen Sie nach der Anmeldung am LUX-BS Self Service Portal ein neues "Unternehmen registrieren". Gehen Sie hierzu wie im Abschnitt <u>"Unternehmen registrieren</u>" beschrieben vor.

*Hinweis: Es ist ein Elster-Unternehmenszertifikat Ihres Unternehmens erforderlich* (<u>https://www.elster.de/</u>).

#### 3.1.1 Unternehmen registrieren (Zentrale)

Nach der erfolgreichen Anmeldung erscheint die Startseite des LUX-BS Self Service Portals für Unternehmen. Klicken Sie hier auf die Kachel "Meine Unternehmen" und anschließend auf "Unternehmen registrieren" (1).

| IHKCfl                         | s                                                                                                    | <sup>KHK</sup><br>SP                                                                                          |                   | ĉ                    |
|--------------------------------|----------------------------------------------------------------------------------------------------|----------------------------------------------------------------------------------------------------|-------------------|----------------------|
| LUX BS 2.0 Self Service Portal |                                                                                                    |                                                                                                    | Meine Unternehmen | Persönlicher Bereich |
|                                | Willkommen im LUX BS                                                                                      | 5 2.0 Self Service Portal!                                                                                    |                   |                      |
|                                | Meine Unternehmen<br>Registrierung von Unternehmen, Hinzufügen von<br>Mitarbeiter*innen und Rollenvergabe | Persönlicher Bereich<br>Einrichtung von Multifaktor-Authentifizierung und<br>persönlichern Digitalen Postfach |                   |                      |
|                                |                                                                                                    |                                                                                                    |                   |                      |

Abbildung 2: Startseite des LUX-BS Self Service Portals

| IHK <b>¢]f</b> I                                                                                                    | ĉ                          |
|----------------------------------------------------------------------------------------------------|----------------------------|
| LUX BS 2.0 Self Service Portal                                                                                        |                            |
| 🗄 Meine Unternehmen                                                                                                   |                            |
| Sie sind aktuell mit keinem Unternehmen vernetzt.                                                                     |                            |
| Wenn Sie Ihr Unternehmen als Administrator neu hinzufügen möchten, klicken Sie bitte auf "Unternehmen registrieren"   |                            |
| Wenn Sie eine Berechtigung für eine Anwendung wünschen, wenden Sie sich bitte an Ihre'n Unternehmenzadministrator'in. |                            |
| Hinweis: Die Vergabe von Berechtigungen erfolgt ausschließlich über Ihre*n Unternehmensadministrator*in.              | 0                          |
|                                                                                                    | ① Unternehmen registrieren |
|                                                                                                    |                            |
|                                                                                                    |                            |
|                                                                                                    |                            |
| k<br>₽                                                                                                    |                            |

Abbildung 3: Unternehmen registrieren

Sie gelangen nun in einer "Schritt für Schritt" Anleitung, wo Sie zunächst die Art der Administration auswählen können, welche Sie beantragen möchten. Die blauen Info-Texte dienen dabei als Hilfe und führen Sie durch den Prozess. Um Ihr Unternehmen zu registrieren, wählen Sie die Option "Unternehmen (ELSTER) und optional Digitales Postfach" (2) und klicken auf "weiter" (3).

| IHK <b>C</b> fl                |       |                                                                                                    | SSP                                                                                           |                                                              |                      |                   | ĉv                   |
|--------------------------------|-------|----------------------------------------------------------------------------------------------------|-----------------------------------------------------------------------------------------------|--------------------------------------------------------------|----------------------|-------------------|----------------------|
| LUX BS 2.0 Self Service Portal |       |                                                                                                    |                                                                                               |                                                              |                      | Meine Unternehmen | Persönlicher Bereich |
|                                |       | Adı                                                                                                    | ministration ausw                                                                             | rählen                                                       |                      |                   |                      |
|                                | Ø     | <u>ش</u>                                                                                                   | R                                                                                             |                                                              | Ø                    |                   |                      |
|                                | Bitte | e wählen Sie die Art der Ad<br>Information<br>Wählen Sie eine Option, um weite<br>Unternehm<br>Nur Digital | ministration aus, für<br>re Informationen darüber<br>nen (ELSTER) und optional<br>es Postfach | die Sie sich registrie<br>zu erhalten.<br>Digitales Postfach | eren möchten:        |                   |                      |
|                                |       |                                                                                                    |                                                                                               |                                                              | $\rightarrow$ Weiter |                   |                      |

Abbildung 4: Auswahl für die Registrierung im neuen "Schritt für Schritt" Prozess

Nun haben Sie die Möglichkeit auszuwählen, ob Sie eine Zentrale oder ein Filialgeschäft registrieren möchten. Für die Registrierung einer Zentrale, wählen Sie bitte Zentrale (4). Für ein Filialgeschäft folgen Sie bitte den Anweisungen unter Punkt "3.1.2 Filialgeschäft registrieren" in dieser Dokumentation.

| IHKCfl                         | SSP                                                                                                    |                   | êz                   |
|--------------------------------|----------------------------------------------------------------------------------------------------|-------------------|----------------------|
| LUX BS 2.0 Self Service Portal |                                                                                                    | Meine Unternehmen | Persönlicher Bereich |
|                                | Administration auswählen                                                                                                    |                   |                      |
|                                | 0 m % m 3                                                                                                    |                   |                      |
|                                | Bitte wählen Sie die Art des Unternehmens aus welches Sie registrieren möchten  Information Diese Option ermöglicht es Ihnen, den Hauptsitz Ihres Unternehmens zu registrieren.  Centrale Centrale Filialgeschäft |                   |                      |
|                                | ← Zurück → Weiter                                                                                                    |                   |                      |

Abbildung 5: Auswahl für die Registrierung einer Zentrale

Sie gelangen nun im nächsten Schritt. Bestätigen Sie durch das Setzen des Häkchens bei "Datenschutz bestätigen" (5), dass Sie den Datenschutzhinweis gelesen und verstanden haben. Klicken Sie im Anschluss auf den Button "Zertifikat prüfen" (6), wodurch Sie an das Elster-Portal weitergeleitet werden.

| IHKCfl                         | SSP                                                                                                    |                   | êv                   |
|--------------------------------|----------------------------------------------------------------------------------------------------|-------------------|----------------------|
| LUX BS 2.0 Self Service Portal |                                                                                                    | Meine Unternehmen | Persönlicher Bereich |
|                                | Administration auswählen                                                                                                    |                   |                      |
|                                |                                                                                                    |                   |                      |
|                                | Bitte bestätigen Sie den Datenschutzhinweis:                                                                                                    |                   |                      |
|                                | ● Information Wit der Unternehmensregistrierung bestätigen Sie, dass Sie die Administration für Ihr Unternehmen vornehmen dürfen. Um Ihr Unternehmens. Dazu leiten wir Sie auf die offizielle Elster-Verbeite "Mein Unternehmenskonto" weiter. Bite bestätigen Sie, dass wir Ihre Daten aus dem Zertifikat für die Unternehmensregistrierung nutzen dürfen. ● Image: State State Sta |                   |                      |

Abbildung 6: Zertifikat prüfen

Melden Sie sich mit Ihrem Unternehmenskonto bei Elster an und durchlaufen Sie die erforderlichen bekannten Schritte.

|         | NEHMENS-<br>)              |                                                       |             |
|---------|----------------------------|-------------------------------------------------------|-------------|
|         |                            |                                                       |             |
| Login r | mit                        |                                                       |             |
| E Zer   | rtifikatsdatei             | Zertifikatsdatei                                      |             |
| 😿 Elst  | terSecure <sup>(Neu)</sup> | Zertifikatsdatei                                      | Durchsuchen |
| 🗍 Sici  | herheitsstick              | Passwort                                              | Burchsuchen |
| E Sig   | naturkarte                 |                                                       | ۲           |
|         |                            | Login                                                 |             |
|         |                            | Zertifikatsdatei verloren oder Zertifikat abgelaufen? |             |
|         |                            | Passwort vergessen? L'                                |             |
| Zurück  |                            |                                                       |             |

Abbildung 7: Unternehmenskonto Anmeldung

*Hinweis: Bei Fragen zum Elster-Unternehmenskonto, wenden Sie sich bitte direkt an die auf der offiziellen Elster-Seite angegebenen Kontaktmöglichkeiten* (<u>https://www.elster.de/</u>).

Nach erfolgreichem Bestätigen Ihres Unternehmenszertifikats gelangen Sie zurück zum Schritt für Schritt Prozess. In den nächsten zwei Schritten sehen Sie ein Antragsformular, welches bereits mit Ihren Daten vorausgefüllt ist. Bitte ergänzen Sie noch die erforderlichen Pflichtfelder:

- 1. Identnummer Ihres Unternehmens
- 2. Telefonnummer
- 3. Position im Unternehmen
- 4. Begründung

| Administration auswählen            |                                               |  |  |  |  |
|-------------------------------------|-----------------------------------------------|--|--|--|--|
| 0 0 -                               |                                               |  |  |  |  |
| Bitte geben Sie Ihre IHK und Unteri | nehmensdaten ein                              |  |  |  |  |
| Identnummer *                       | IHК *                                         |  |  |  |  |
|                                     | Aachen 🗸 🗸                                    |  |  |  |  |
| Firmierung *                        | Rechtsform                                    |  |  |  |  |
| Lehmann Filaigeacháilt              | rechtsfähige Stiftung des Affentlichen Rechts |  |  |  |  |
| Straße *                            | Hausnummer                                    |  |  |  |  |
| Herochelstrafie                     | 85                                            |  |  |  |  |
| Postleitzahl                        | Ort *                                         |  |  |  |  |
| 52878                               | Aachen                                        |  |  |  |  |
| Handelsregisternummer               | Registergericht                               |  |  |  |  |
|                                     |                                               |  |  |  |  |
| Registerart                         |                                               |  |  |  |  |
|                                     |                                               |  |  |  |  |
|                                     |                                               |  |  |  |  |
|                                     | $\leftarrow$ Zurück $\rightarrow$ Weiter      |  |  |  |  |
|                                     |                                               |  |  |  |  |

Abbildung 8: Unternehmensdaten ergänzen

| Administration auswählen        |              |                         |  |  |  |  |  |
|---------------------------------|--------------|-------------------------|--|--|--|--|--|
|                                 |              |                         |  |  |  |  |  |
| Bitte geben Sie Ihre persönlich | en Daten ein |                         |  |  |  |  |  |
| Vorname                         |              | Nachname                |  |  |  |  |  |
| Max                             |              | Musiannann              |  |  |  |  |  |
| E-Mail                          |              | Z Telefonnummer *       |  |  |  |  |  |
| Max muternami¢                  | enail de     |                         |  |  |  |  |  |
| Position im Unternehmen *       |              | Personen Ident-Nr       |  |  |  |  |  |
|                                 |              |                         |  |  |  |  |  |
| Begründung *                    |              |                         |  |  |  |  |  |
|                                 |              |                         |  |  |  |  |  |
|                                 |              | 5                       |  |  |  |  |  |
|                                 |              | ← Zurück 🛛 🖓 Abschicken |  |  |  |  |  |
|                                 |              |                         |  |  |  |  |  |
|                                 |              |                         |  |  |  |  |  |

Abbildung 9: Persönliche Daten ergänzen

Optional können Sie direkt im Antrag auch Ihre Personen-Identnummer hinterlegen.

Prüfen Sie noch einmal alle Daten und klicken Sie dann auf "Abschicken" (5).

Damit ist Ihr Antrag bei Ihrer IHK eingereicht und wird bearbeitet. Der Antrag zur Freischaltung der Unternehmensadministration erscheint bis zur Bearbeitung in Ihrer Übersicht im Status "Beantragt". Bei Rückfragen zur Antragsstellung oder direkt zum Antrag, wenden Sie sich bitte direkt an Ihre zuständige Industrie- und Handelskammer.

| Γ | HK <b>c</b> ]f                 |           |              |                                                                                                    |           |             |        | ĉ,                       |
|---|--------------------------------|-----------|--------------|----------------------------------------------------------------------------------------------------|-----------|-------------|--------|--------------------------|
|   | LUX BS 2.0 Self Service Portal |           |              |                                                                                                    |           |             |        |                          |
| I | I Meine Unternehmen            |           |              |                                                                                                    |           |             |        |                          |
|   | Name                           | Adresse   | Postleitzahl | Ort                                                                                                    | Status    | Meine Rolle | ІНК    | Aktionen                 |
|   | AG                             | Im Loh 34 |              | and the second second sec | Beantragt |             | 100000 |                          |
|   |                                |           |              |                                                                                                    |           |             |        | Onternehmen registrieren |
| L |                                |           |              |                                                                                                    |           |             |        |                          |

Abbildung 10: Antrag "Unternehmen registrieren" beantragt

#### 3.1.2 Filialgeschäft registrieren

Wenn Sie ein Filialgeschäft registrieren wollen, folgen Sie bitten den Anweisungen unter Punkt "3.1.1 Unternehmen registrieren (Zentrale)" bis Sie die Auswahl zwischen Zentrale und Filialgeschäft bekommt. In diesem Fall wählen Sie bitte Filialgeschäft (1).

| IHKCIfl                        | SSP                                                                                                 | సి                               |
|--------------------------------|----------------------------------------------------------------------------------------------------|----------------------------------|
| LUX BS 2.0 Self Service Portal | Meine U                                                                                             | Internehmen Persönlicher Bereich |
|                                | Administration auswählen                                                                            |                                  |
|                                |                                                                                                    |                                  |
|                                | Bitte wählen Sie die Art des Unternehmens aus welches Sie registrieren möchten                      |                                  |
|                                | Information     Diese Option ermöglicht es Ihnen, den Hauptsitz Ihres Unternehmens zu registrieren. |                                  |
|                                | C Zentrale                                                                                          |                                  |
|                                | ← Zurück → Weiter                                                                                   |                                  |

Abbildung 11: Auswahl für die Registrierung eines Filialgeschäfts

Anschließend geben Sie bitte die Postleitzahl Ihres Unternehmens ein (2), um zu überprüfen, ob Ihre Industrie und Handelskammer an den Diensten des Service Portals Bildung teilnimmt. In seltenen Fällen, in denen eine Postleitzahl zwei unterschiedlichen Industrie- und Handelskammern zugeordnet werden kann, haben Sie zudem die Möglichkeit die Richtige auszuwählen (3).

| IHKCjfl                        | SSP                                                                                                    |                   | &                    |
|--------------------------------|----------------------------------------------------------------------------------------------------|-------------------|----------------------|
| LUX BS 2.0 Self Service Portal |                                                                                                    | Meine Unternehmen | Persönlicher Bereich |
|                                | Administration auswählen                                                                                                    |                   |                      |
|                                |                                                                                                    |                   |                      |
|                                | Bitte wählen Sie die Art des Unternehmens aus welches Sie registrieren möchten                                                                                                    |                   |                      |
|                                | Information Diese Option ermöglicht es Ihnen, eine Unternehmens-Fillale zu registrieren. Bitte geben Sie die Postieitzahl Ihrer Fillale ein, um zu überprüfen, ob Ihre zustandige IHK am Service Portal Bildung teilnimmt. |                   |                      |
|                                | ⊖ Zentrale<br>● Filialgeschäft                                                                                                    |                   |                      |
|                                | Posteizzihl *                                                                                                    |                   |                      |
|                                | Cefundres HKs *                                                                                                    |                   |                      |
|                                | ← Zurück → Weiter                                                                                                    |                   |                      |

Abbildung 12: Überprüfung, ob die jeweilige IHK an den Diensten des Service Portals Bildung teilnimmt

Sie gelangen nun im nächsten Schritt. Bestätigen Sie durch das Setzen des Häkchens bei "Datenschutz bestätigen" (5), dass Sie den Datenschutzhinweis gelesen und verstanden haben. Klicken Sie im Anschluss auf den Button "Zertifikat prüfen" (6), wodurch Sie an das Elster-Portal weitergeleitet werden.

| IHKCfl                         | SSP                                                                                                    |                   | êv                   |
|--------------------------------|----------------------------------------------------------------------------------------------------|-------------------|----------------------|
| LUX BS 2.0 Self Service Portal |                                                                                                    | Meine Unternehmen | Persönlicher Bereich |
|                                | Administration auswählen                                                                                                    |                   |                      |
|                                |                                                                                                    |                   |                      |
|                                | Bitte bestätigen Sie den Datenschutzhinweis:                                                                                                    |                   |                      |
|                                | ● Information Wit der Unternehmensregistrierung bestätigen Sie, dass Sie die Administration für Ihr Unternehmen vornehmen dürfen. Um Ihr Unternehmens. Dazu leiten wir Sie auf die offizielle Elster-Verbeite "Mein Unternehmenskonto" weiter. Bite bestätigen Sie, dass wir Ihre Daten aus dem Zertifikat für die Unternehmensregistrierung nutzen dürfen. ● Image: State State Sta |                   |                      |

Abbildung 13: Zertifikat prüfen

Melden Sie sich mit Ihrem Unternehmenskonto bei Elster an und durchlaufen Sie die erforderlichen bekannten Schritte.

| UNTERNEHMENS-                 |                                                       |             |
|-------------------------------|-------------------------------------------------------|-------------|
|                               |                                                       |             |
| Login mit                     |                                                       |             |
| E Zertifikatsdatei            | Zertifikatodatej                                      |             |
| ElsterSecure <sup>(Neu)</sup> | Zertifikatsdatei                                      | Durchsuchon |
| Sicherheitsstick              | Passwort                                              | Durchsuchen |
| E Signaturkarte               |                                                       | ۲           |
|                               | Login                                                 |             |
|                               | Zertifikatsdatei verloren oder Zertifikat abgelaufen? |             |
|                               | Passwort vergessen? L'                                |             |
| Zurück                        |                                                       |             |

Abbildung 14: Unternehmenskonto Anmeldung

*Hinweis: Bei Fragen zum Elster-Unternehmenskonto, wenden Sie sich bitte direkt an die auf der offiziellen Elster-Seite angegebenen Kontaktmöglichkeiten* (<u>https://www.elster.de/</u>).

Nach erfolgreichem Bestätigen Ihres Unternehmenszertifikats gelangen Sie zurück zum Schritt für Schritt Prozess. Im nächsten Schritt sehen Sie ein doppeltes Antragsformular, mit den Informationen aus dem ELSTER-Zertifikat, welches bereits mit Ihren Daten vorausgefüllt ist, sowie eines für das zu registrierende Filialgeschäft. Bitte ergänzen Sie noch die erforderlichen Pflichtfelder:

- 1. Identnummer der Zentrale des Unternehmens
- 2. Identnummer des Filialgeschäfts
- 3. Firmierung des Filialgeschäfts
- 4. Straße des Filialgeschäfts
- 5. Ort des Filialgeschäfts

| HK Informationen, Unternehmensdaten und Handelsregister fr<br>Identnummer *  | ir die Zentrale aus dem ELSTER-Zertifikat                                  |
|------------------------------------------------------------------------------|----------------------------------------------------------------------------|
| Identnummer *                                                                | HK *  Rechtsform  Rechtsform  Rechtsförigt Schung des Elkentlichen ins ins |
| Firmierung *                                                                 | Rechtform                                                                  |
| Firmierung *                                                                 | Rechtsform rechtsfähige Softung,des Effentlichen Bechts                    |
| Straße *                                                                     | raditsfähige Sähungdes illentlichen lachts                                 |
| Straße *                                                                     | Hausaummer                                                                 |
| Neochelstraße                                                                | Tausiummer                                                                 |
|                                                                              |                                                                            |
| Postleitzahl                                                                 | ort *                                                                      |
| 385                                                                          | stachen                                                                    |
| Handelsregisternummer                                                        | Registergericht                                                            |
| -                                                                            |                                                                            |
|                                                                              |                                                                            |
| Registerart                                                                  |                                                                            |
| HK Informationen, Unternehmensdaten und Handelsregister für<br>Identnummer * | ür die zu registrierende Filiale                                           |
|                                                                              | Aashan                                                                     |
|                                                                              |                                                                            |
| Firmierung *                                                                 | Rechtsform                                                                 |
| Firmierung *                                                                 | Rechtsform                                                                 |
| Firmierung *                                                                 | Rechtsform                                                                 |
| Firmierung *                                                                 | Rechtsform Hausnummer                                                      |
| Firmierung * Straße * Postleitzahl                                           | Rechtsform<br>Hausnummer<br>Ort *                                          |
| Firmierung * Straße * Postieitzahl                                           | Rechtsform Hausnummer Ort *                                                |
| Firmierung * Straße * Postletzahl Mandelsregisternummer                      | Rechtsform Hausnummer Ort * Registergericht                                |
| Firmierung * Straße * Postleitzahl Mandelsregisternummer                     | Rechtsform                                                                 |
| Firmierung *  Straße *  Postletzahl  Handelsregisternummer  Registerart      | Rechtsform  Rechtsform  Hausnummer  Ort *  Registergericht                 |
|                                                                              | Aashan                                                                     |

Abbildung 15: Unternehmensdaten ergänzen

Im letzten Schritt ergänzen Sie bitte Ihre Persönlichen Informationen:

- 1. Telefonnummer
- 2. Position im Unternehmen
- 3. Begründung

| 0                              |                            | Ø                  | Ø    |  |
|--------------------------------|----------------------------|--------------------|------|--|
| Bitte geben Sie Ihre persör    | nlichen Daten ein          |                    |      |  |
| Vorname                        |                            | Nachname           |      |  |
| Persephere                     |                            | Bodalwasok         |      |  |
| E-Mail                         |                            | 1<br>Telefonnummer |      |  |
| at harmadi a baat statif tera, | period (1) (1) in the star |                    |      |  |
| Position im Unternehmen *      |                            | Personen-Identnu   | mmer |  |
|                                |                            |                    |      |  |
| Begründung *                   |                            |                    |      |  |
|                                |                            |                    |      |  |

Abbildung 16: Persönliche Daten ergänzen

Optional können Sie direkt im Antrag auch Ihre Personen-Identnummer hinterlegen.

Prüfen Sie noch einmal alle Daten und klicken Sie dann auf "Abschicken" (4).

Damit ist Ihr Antrag bei Ihrer IHK eingereicht und wird bearbeitet. Der Antrag zur Freischaltung der Unternehmensadministration für Ihr Filialgeschäft erscheint bis zur Bearbeitung in Ihrer Übersicht im Status "Beantragt". Bei Rückfragen zur Antragsstellung oder direkt zum Antrag, wenden Sie sich bitte direkt an Ihre zuständige Industrie- und Handelskammer.

| IHKCfl                        |           |              |       |           |             |      | ĉv                       |
|-------------------------------|-----------|--------------|-------|-----------|-------------|------|--------------------------|
| LUX BS 2.0 Self Service Porta | d         |              |       |           |             |      |                          |
| 🗄 Meine Unternehme            | n         |              |       |           |             |      |                          |
| Name                          | Adresse   | Postleitzahl | Ort   | Status    | Meine Rolle | ІНК  | Aktionen                 |
| AG                            | Im Loh 34 |              | 0.000 | Beantragt |             | 1000 | -                        |
|                               |           |              |       |           |             |      | Onternehmen registrieren |
|                               |           |              |       |           |             |      |                          |

Abbildung 17: Antrag "Unternehmen registrieren" beantragt

#### 3.1.3 Unternehmensmitarbeiter\*in Übersicht

Nachdem Ihr Antrag von Ihrer zuständigen Industrie- und Handelskammer (<u>https://www.ihk.de</u>) genehmigt wurde, sehen Sie in Ihrer Unternehmensübersicht den Status "Aktiviert" (1). Durch Klicken auf "Unternehmen öffnen" (2) können Sie Ihre Unternehmensmitarbeiter im Unternehmen einsehen, hinzufügen und bearbeiten.

| IHK <b>C</b> f      |               |              |          |                                                                |                              |     | ĉv                         |
|---------------------|---------------|--------------|----------|----------------------------------------------------------------|------------------------------|-----|----------------------------|
| LUX BS 2.0 Self Se  | ervice Portal |              |          |                                                                |                              |     |                            |
| 🗄 Meine Unte        | ernehmen      |              |          |                                                                |                              |     |                            |
| Name                | Adresse       | Postleitzahl | Ort      | Status                                                         | Meine Rolle                  | інк | Aktionen                   |
| meter-text.hd       | lm Loh 34 🛄   | Tast         | Sectors  | Aktiviert                                                      | Unternehmensadministrator*in | -   | ⊖ Unternehmen öffnen       |
| Weiger, Beiter, Adv | 6-1-4-10      | 28.462       | fortiers | $(a_1,a_2,a_3,a_4,a_3,a_4,a_4,a_4,a_4,a_4,a_4,a_4,a_4,a_4,a_4$ |                              |     |                            |
|                     |               |              |          |                                                                |                              |     | ① Unternehmen registrieren |

Abbildung 18: Unternehmen öffnen

Nachdem Sie auf "Unternehmen öffnen" geklickt haben, erscheint folgende Übersicht.

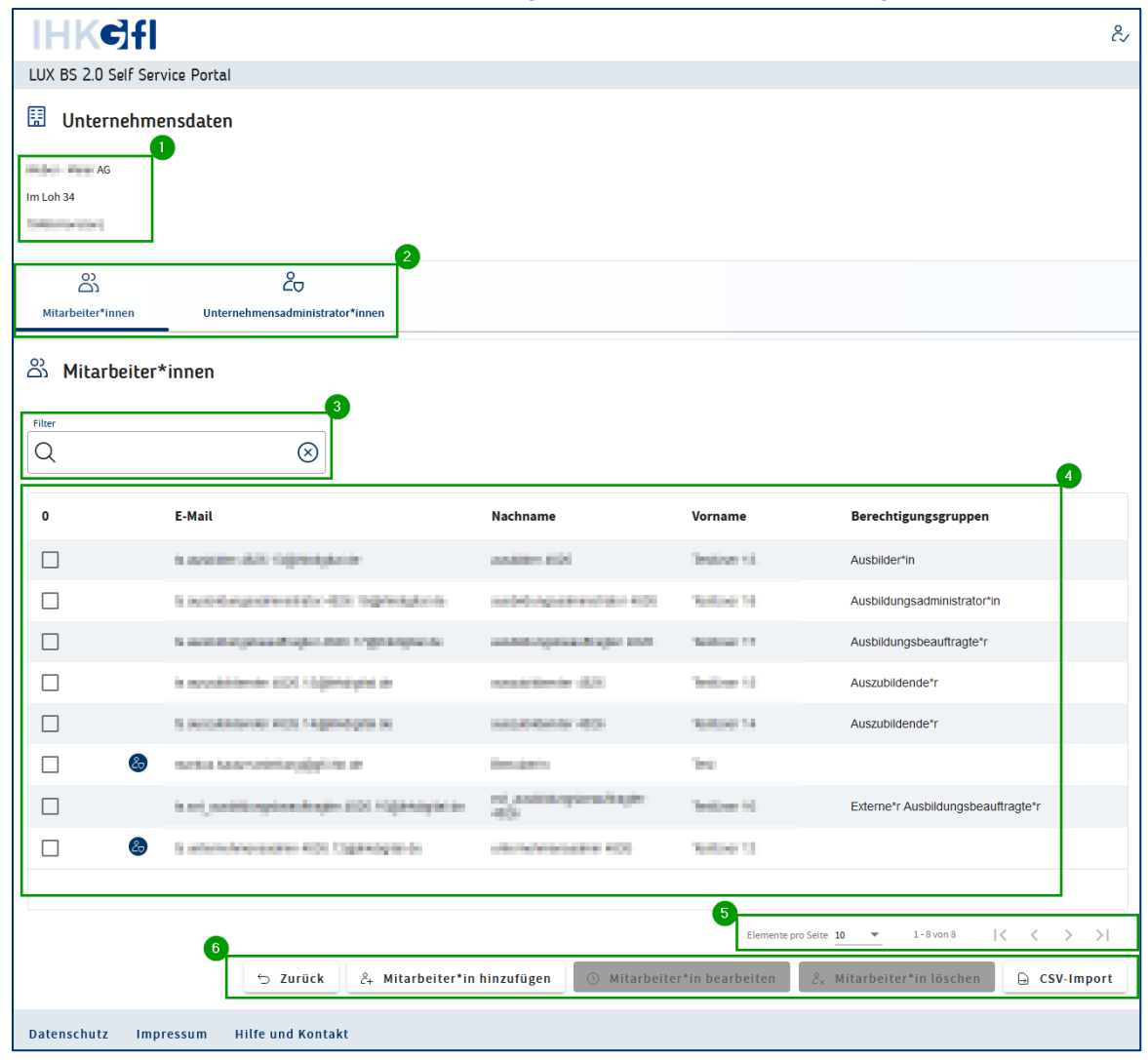

Abbildung 19: Unternehmen Übersicht

Die Übersicht ist in sechs Teilbereiche aufgeteilt, welche sich wie folgt aufschlüsseln:

#### (1) Unternehmensdaten

- a. Hier finden Sie die aktuell bei Ihrer IHK hinterlegte Anschrift Ihres Unternehmens.
  - i. HINWEIS: Für Anpassungen wenden Sie sich bitte direkt an Ihre zuständige Industrie- und Handelskammer.

#### (2) Als "Unternehmensadministrator\*in" haben Sie zwei Übersichten:

- a. Mitarbeiter\*innen
  - i. Hier finden Sie alle zu Ihrem Unternehmen aktuell hinterlegten Mitarbeiterinnen und Mitarbeiter inklusive der mit einem zusätzlichen Symbol <sup>®</sup> gekennzeichneten Unternehmensadministratoren und Unternehmensadministratorinnen.
- b. Unternehmensadministrator\*in
  - i. Hier können Sie alle aktuellen Unternehmensadministrator\*innen einsehen und weitere Unternehmensadministrator\*innen hinzufügen.

HINWEIS: Zum Entfernen eines Unternehmensadministrators, wenden Sie sich bitte direkt an Ihre zuständige Industrie- und Handelskammer.

#### (3) Filter

a. Hier können Sie eine Filterung Ihrer Anzeige für die Mitarbeiterübersicht durchführen. Der Filter wird auf die Spalten "E-Mail", "Nachname" und "Vorname" angewandt.

#### (4) Übersicht

- a. In der Übersicht können Sie die aktuell pro Mitarbeiter\*in vergebenen Berechtigungen einsehen und Mitarbeiter\*innen aus, um eine Bearbeitung durchzuführen.
  - i. HINWEIS: Sie können die Berechtigung nur einzeln bearbeiten, zum Entfernen von Mitarbeiter\*innen können Sie mehrere Datensätze auswählen.

#### (5) Umblättern

a. Hier können Sie die Anzahl der pro Seite angezeigten Mitarbeiter\*innen einstellen, sowie in der Übersicht vor- und zurückblättern.

#### (6) Bearbeitungsleiste

a. Hier können Sie die entsprechende Bearbeitung durchführen.

#### 3.1.4 Unternehmensmitarbeiter\*in hinzufügen

Klicken Sie in der Bearbeitungsleiste in der Mitarbeiter\*innen-Übersicht auf den Button "Mitarbeiter\*in hinzufügen". Es erscheint folgendes PopUp-Fenster:

| Mitarbeiter*in hinzufügen |                                 |                     |                       |
|---------------------------|---------------------------------|---------------------|-----------------------|
| E-Mail*                   | Nachname *                      | Vorname *           | Berechtigungsgruppen* |
|                           | ⊕ Weitere*n Mitarbeiter*in hinz | zufügen 🖉 OK 🖉 Abbr | rechen                |

Abbildung 20: Mitarbeiter\*in hinzufügen

HINWEIS: Bitte beachten Sie bei <u>allen</u> Mitarbeiter\*innen den vollständigen, und wie bei Ihrer Industrie- und Handelskammer gemeldeten, Namen anzugeben, damit die Zuordnung vom System korrekt geprüft werden kann.

Füllen Sie die Felder aus und wählen Sie die gewünschte Berechtigung. Über den Button "OK" wird der Mitarbeiter Ihrem Unternehmen mit den entsprechenden Berechtigungen hinzugefügt. Sollten Sie direkt eine\*n weitere\*n Mitarbeiter\*in hinzufügen wollen, können Sie auch den Button "Weitere\*n Mitarbeiter\*in hinzufügen" klicken und die Eintragungsliste erweitert sich. Nachdem Sie den Button "OK" angeklickt haben, erscheint folgende Meldung in der Informationsleiste (1) des Systems:

| IHKC              | 1                                  |                        |           | ĉ                                         |
|-------------------|------------------------------------|------------------------|-----------|-------------------------------------------|
| LUX BS 2.0 Self S | Service Portal                     |                        |           | 0                                         |
| හී Mitarbeit      | er*innen                           |                        |           | Die Mitarbeiter*innen werden hinzugefügt. |
| Filter            |                                    |                        |           |                                           |
| Q                 | $\otimes$                          |                        |           |                                           |
|                   |                                    |                        |           |                                           |
| 0                 | E-Mail                             | Nachname               | Vorname   | Berechtigungsgruppen                      |
|                   | ts autoros: 4824 Tapreoyterios     | aut040014030           | NotUNE 15 | Ausbilder*in                              |
|                   | залономулититити чето тергорузного | autologiationatato 400 | Not246110 | Ausbildungsadministrator*in               |
|                   |                                    |                        |           |                                           |

Abbildung 21: Infoleiste

Hinweis: Bitte beachten Sie, dass der Mitarbeiter nicht sofort in Ihrer Übersicht erscheint. Aufgrund der dahinterliegenden Prozesse und des Sicherheitskonzeptes für Berechtigungssystem, kann dies bis zu 30 Minuten dauern. Sowohl der/die eingeladene Mitarbeiter\*in als auch Sie erhalten eine Informations-E-Mail über die Änderung.

Hat Ihr\*e eingeladene\*r Mitarbeiter\*in bereits ein Benutzerkonto im LUX-Berechtigungssystem, wird diese\*r über die Änderung per E-Mail informiert. Existiert für die angegebene E-Mail-Adresse noch kein Benutzerkonto im LUX-Berechtigungssystem, erhält Ihr\*e Mitarbeiter\*in zusätzlich eine Einladungs-E-Mail mit einem Registrierungscode (siehe Abschnitt: <u>"Benutzerkonto erstellen</u>").

#### 3.1.5 Unternehmensmitarbeiter\*in bearbeiten

Um die Berechtigung zu bearbeiten, wählen Sie zunächst die Checkbox der/des entsprechenden Mitarbeiterin/Mitarbeiters aus und klicken Sie in der Bearbeitungsleiste auf den Button "Mitarbeiter\*in bearbeiten".

| IHK <b>¢</b> ]f    |                                                      |                                        |                          | ٤́                                  |
|--------------------|------------------------------------------------------|----------------------------------------|--------------------------|-------------------------------------|
| LUX BS 2.0 Self Se | ervice Portal                                        |                                        |                          |                                     |
| හී Mitarbeite      | r*innen                                              |                                        |                          |                                     |
|                    |                                                      |                                        |                          |                                     |
| Filter             | $\otimes$                                            |                                        |                          |                                     |
| ~                  |                                                      |                                        |                          |                                     |
| 1                  | E-Mail                                               | Nachname                               | Vorname                  | Berechtigungsgruppen                |
|                    | ts autorosi 4515 Yoginkogtur ai                      | 81000/4018                             | 160,067.10               | Ausbilder*in                        |
|                    | а вывкографиянтал во чело тодикарти ак               | autocurgastront to vitra               | 100,007.10               | Ausbildungsadministrator*in         |
|                    | ta autokongatuaantingko-4550.118phkosptaroa          | autocogocautopic etta                  | Noticer 17               | Ausbildungsbeauftragte*r            |
|                    | to accurate and the state of the                     | auto.0454425                           | 1600,007 10              | Auszubildende*r                     |
|                    | to accurate the rest regarding to de                 | austonismistr 4536                     | 100,007.14               | Auszubildende*r                     |
|                    | manus couti-cameturquight Inc.co.                    | box.com                                | 10                       |                                     |
|                    | ts er juntersterpde saftragter ditte tegenstigtes de | eit susnangiaesuttager<br>ath          | Testunor No.             | Externe*r Ausbildungsbeauftragte*r  |
|                    | is university remaining \$120.12() heligible         | university of the second second second | Test/ave 12              |                                     |
|                    |                                                      |                                        |                          |                                     |
|                    |                                                      | 9                                      | Elemente pro Seite       | 10 ▼ 1-8 von 8  < < > >             |
|                    | ⊖ Zurück Åt Mitarbeiter*in                           | hinzufügen 🕥 Mitarbeite                | r*in bearbeiten علي المع | Mitarbeiter*in löschen 🕒 CSV-Import |

Abbildung 22: Mitarbeiter\*in Bearbeiten

Es erscheint folgende Detailseite der/des entsprechenden Mitarbeiterin/Mitarbeiters:

| IHK                 | 5fl                                |                                | ĉ,          |
|---------------------|------------------------------------|--------------------------------|-------------|
| LUX BS 2.0          | Self Service Portal                |                                |             |
| 🗄 Unter             | nehmensdaten                       |                                |             |
| ACCESSION ACCESSION |                                    |                                |             |
| Im Loh 34           |                                    |                                |             |
| PHO Pundary         |                                    |                                |             |
| A Mitar             | beiter*in                          |                                |             |
|                     |                                    |                                |             |
| Tanon Autor         | nonsolvegggforn, m                 |                                |             |
|                     |                                    |                                |             |
| තී Berec            | htigungsgruppen                    |                                |             |
| 1/5                 | Berechtigungsgruppen               |                                |             |
|                     |                                    |                                |             |
|                     | Ausbilder in                       |                                |             |
|                     | Ausbildungsadministrator*in        |                                |             |
|                     | Ausbildungsbeauftragte*r           |                                |             |
|                     | Auszubildende*r                    |                                |             |
|                     | Externe*r Ausbildungsbeauftragte*r |                                |             |
|                     | 2                                  |                                |             |
|                     |                                    | Berechtigungsgruppen speichern | Ø Abbrechen |

Abbildung 23: Detailseite Mitarbeiter\*in

Führen Sie die gewünschte Änderung bei der Berechtigung durch Setzen des Häkchens (1) bei der entsprechenden Checkbox und klicken Sie den Button "Berechtigungsgruppe speichern", damit die Änderungen verarbeitet werden. Sie werden direkt zurück zur Mitarbeiterübersicht geleitet.

Hinweis: Bitte beachten Sie, dass Ihre Änderung nicht sofort in Ihrer Übersicht erscheint. Aufgrund der dahinterliegenden Prozesse kann dies bis zu 30 Minuten dauern. Sowohl der/die Mitarbeiter\*in als auch Sie erhalten eine Informations-E-Mail über die Änderung.

#### 3.1.6 Unternehmensmitarbeiter\*in löschen

Markieren Sie die Checkbox der entsprechenden Mitarbeiter\*innen (1) *(Hinweis: Mehrfachauswahl möglich!)* und klicken Sie in der Bearbeitungsleiste auf den Button "Mitarbeiter\*in löschen" (2).

| LUX BS 2.0 Self Service Portal<br>浴 Mitarbeiter*innen                                                                                                    |                                    |                  |                                        |
|----------------------------------------------------------------------------------------------------|------------------------------------|------------------|----------------------------------------|
| ා Mitarbeiter*innen                                                                                                    |                                    |                  |                                        |
|                                                                                                    |                                    |                  |                                        |
|                                                                                                    |                                    |                  |                                        |
| Filter 🚫                                                                                                    |                                    |                  |                                        |
| 4                                                                                                    |                                    |                  |                                        |
| 1 E-Mail                                                                                                    | Nachname                           | Vorname          | Berechtigungsgruppen                   |
| To assist Kor + Koro 1 Sign Adaptar as                                                                                                    | 848400/4008                        | 1680,667 10      | Ausbilder*in                           |
| To autority guideline that the 4000 toget Adapter as                                                                                                    | autoxuquationatrasi 40%            | 1680,667 10      | Ausbildungsadministrator*in            |
| To available of the second second sec | autorourgaticautingle: 455         | Network 17       | Ausbildungsbeauftragte*r               |
| та аналлоговног чеся, теденорая он                                                                                                    | augusterier 45%                    | 1600.00710       | Auszubildende*r                        |
| Ta aussi Antonio etcar. 14gemegita da                                                                                                    | austionenen 4154                   | 7685260° 14      | Auszubildende*r                        |
| ananus kosti vametargaga Ak.oo                                                                                                    | box.cam                            | 3.0              |                                        |
| uni, uni uni uni uni uni uni uni uni uni uni                                                                                                    | eit successigideauthagter<br>atch  | Testunor 16      | Externe*r Ausbildungsbeauftragte*r     |
| 🗋 🛞 is uninvestmentationis. 1825. Edginitatigital de                                                                                                    | university over university \$5.20. | Testilizer 10    |                                        |
|                                                                                                    |                                    |                  |                                        |
|                                                                                                    |                                    | Elemente pro     | Seite 10 ▼ 1-8 von 8  < < > >          |
| S Zurück <sup>2</sup> + Mitarbeiter                                                                                                    | 'in hinzufügen 💿 Mitarbeite        | er*in bearbeiten | έx Mitarbeiter*in löschen 🕒 CSV-Import |

Abbildung 24: Mitarbeiter\*in löschen

Es erscheint folgende Sicherheitsabfrage, welche Sie durch Klicken auf den Button "Ja, löschen" (3) bestätigen müssen, um die ausgewählten Mitarbeiter\*innen aus diesem Unternehmen zu entfernen.

| Mitarbeiter*in löschen                                                                           |
|--------------------------------------------------------------------------------------------------|
| Sind Sie sicher, dass Sie diese Mitarbeiter*innen aus dem Unternehmen entfernen möchten?         |
| Insur Statistics                                                                                 |
| Techton Die est_ausbildungsbeaufungen 482e                                                       |
| Alle Berechtigungen werden entfernt, sodass kein Zugriff mehr auf die Fachanwendung möglich ist. |
| 3<br>Ø Ja, löschen Ø Abbrechen                                                                   |

Abbildung 25: Sicherheitsabfrage - Mitarbeiter\*in löschen

#### 3.1.7 Massenimport Unternehmensmitarbeiter\*innen (CSV-Import)

Mit Hilfe des CSV-Imports können Sie bis zu 500 Mitarbeiter zeitgleich Ihrem Unternehmen hinzufügen.

Hinweis: Für den gesamten Import kann immer nur dieselbe Berechtigung vergeben werden. Daher sollten Sie die Massenverarbeitung so aufteilen, dass Auszubildende und Ausbilder nicht in einem Import verarbeitet werden.

Klicken Sie dazu auf der Unternehmensübersichtseite in der Bearbeitungsleiste auf den Button "CSV-Import" (1) und folgen Sie Schritt für Schritt den Anweisungen des CSV-Imports.

| IHKC]f             |                              |                                                                                                 | ĉ٧                                  |
|--------------------|------------------------------|-------------------------------------------------------------------------------------------------|-------------------------------------|
| LUX BS 2.0 Self Se | rvice Portal                 |                                                                                                 |                                     |
| Mitarbeiter*innen  | Unternehmensadminist         | trator*innen                                                                                    |                                     |
| ස් Mitarbeiter     | r*innen                      |                                                                                                 |                                     |
| Filter             | S                            | CSV-Import                                                                                      |                                     |
| 0                  | E-Mail                       | Vorlage herunterladen — 👌 Datei hochladen — 🎇 Rollen auswählen                                  | ıgsgruppen                          |
|                    | to post-iden A&SL15gmk       | Bitte laden Sie die Vorlagen-Datei herunter und tragen Sie Ihre Mitarbeiter*innen in diese ein. |                                     |
|                    | to antidiographicitie        |                                                                                                 | administrator*in                    |
|                    | in and disciplication in the | Beachten Sie beim Ausfüllen<br>Die Kopfzeile der Datei darf nicht verändert werden.             | peauftragte*r                       |
|                    | to publication desired at    | Jede*r Mitarbeiter*in muss in jeweils einer Zeile eingetragen werden.                           | te*r                                |
|                    | 11.0003508464-4055           | Füllen Sie für jeden Eintrag alle in der Kopfzeile vorgegebenen Daten aus.                      | je*r                                |
|                    | metro lastrostaturgi         | Tragen Sie jede*n Mitarbeiter*in nur ein mal ein.                                               |                                     |
|                    | is rel_autific-primale       | 🗄 Vorlagen-Datei                                                                                | sbildungsbeauftragte*r              |
|                    | market factor-to-ensemble    | Weiter                                                                                          | sbildungsbeauftragte*r              |
|                    | to unconstruction admit. Il  |                                                                                                 |                                     |
|                    |                              |                                                                                                 |                                     |
|                    |                              | Elemente pro Sette 1                                                                            | 0 ▼ 1-9 von 9 😽 < > >               |
|                    |                              | 🗇 Zurück 🕹 Mitarbeiter*in hinzufügen 🕟 Mitarbeiter*in bearbeiten 💩                              | fitarbeiter*in löschen 🔒 CSV-Import |

Abbildung 26: CSV-Import

Laden Sie zunächst die CSV-Vorlage (2) herunter und füllen Sie diese aus. Danach klicken Sie auf "Weiter" (3) und laden die ausgefüllte CSV-Datei hoch (4).

| CSV-Import                                                       | ×       |
|------------------------------------------------------------------|---------|
| Vorlage herunterladen — Datei hochladen — 😤 Rollen au            | swählen |
| Bitte laden Sie die ausgefüllte Datei hoch.                      | 4       |
| Zum Hochladen Datei hier ablegen oder <u>Datei durchsuchen</u> * |         |
| Zurück                                                           | Weiter  |

Abbildung 27: CSV-Datei hochladen

Nachdem die ausgefüllte CSV-Datei (5) erfolgreich hochgeladen wurde, klicken Sie auf "Weiter".

#### Vertraulichkeit: Öffentlich

| CSV-Import                                  |                              |
|---------------------------------------------|------------------------------|
| Vorlage herunterladen — Datei hochlad       | en — Rollen auswählen        |
| Bitte laden Sie die ausgefüllte Datei hoch. |                              |
| Zum Hochladen Datei hier ablegen oder       | r <u>Datei durchsuchen</u> * |
|                                             |                              |
| Self-                                       | 36 КВ 🖞                      |
|                                             | 6<br>Zurück Weiter           |

Abbildung 28: CSV-Datei geprüft

Jetzt können Sie die entsprechende Berechtigung für die in Ihrer CSV-Datei hinterlegten Mitarbeiter\*innen auswählen (7) und den Import durch Klicken auf "Import starten" (8) starten.

| CSV-Import      | ×                                                                                  |
|-----------------|------------------------------------------------------------------------------------|
| $\bigcirc$      | Vorlage herunterladen — 🔗 Datei hochladen — 🔗 Rollen auswählen                     |
| Wählen Sie alle | e Rollen, welche die in der Datei aufgelisteten Mitarbeiter*innen erhalten sollen. |
| Filter          | $\overline{\otimes}$                                                               |
| 1/5             | Berechtigungsgruppen                                                               |
|                 | Ausbilder*in                                                                       |
|                 | Ausbildungsadministrator*in                                                        |
|                 | Ausbildungsbeauftragte*r                                                           |
| $\checkmark$    | Auszubildende*r                                                                    |
|                 | Externe*r Ausbildungsbeauftragte*r                                                 |
|                 |                                                                                    |
|                 | Elemente pro Sette 5 1 - 5 von 5  < < > >                                          |
|                 | Zurück 🕞 Import starten                                                            |

Abbildung 29: CSV-Import starten

Hinweis: Bitte beachten Sie, dass die Mitarbeiter\*innen nicht sofort in Ihrer Übersicht erscheinen. Aufgrund der dahinterliegenden Prozesse und des Sicherheitskonzeptes für das Berechtigungssystem, kann die Massenverarbeitung bis zu 24 Stunden dauern. Sowohl der/die eingeladene Mitarbeiter\*in als auch Sie erhalten eine Informations-E-Mail über die Änderung. Nachdem die ausgefüllte CSV-Datei (5) erfolgreich hochgeladen wurde, klicken Sie auf "Weiter".

# 4 Mitarbeiter\*in

Jede\*r LUX-BS Benutzer\*in kann sich am LUX-BS Self Service Portal anmelden. Als Mitarbeiter\*in eines oder mehrerer Unternehmen, können Sie ausschließlich Ihre von Ihrem/Ihrer Unternehmensadministrator\*in vergebenen Berechtigungen einsehen.

Hinweis: Ausschließlich Ihr\*e Unternehmensadministrator\*in kann Sie im Unternehmen hinzufügen und berechtigen! bei fehlender Berechtigung wenden Sie sich direkt an Ihren Unternehmensadministrator.

#### 4.1.1 Berechtigungen einsehen

Melden Sie sich am LUX-BS Self Service Portal an. Wurden Sie durch Ihrer/Ihren Unternehmensadministrator\*in Ihrem Unternehmen hinzugefügt, finden Sie folgende Ansicht.

| IHK <b>c</b> ]fl               |           |              |            |           |                |                     | ĉ                        |  |  |
|--------------------------------|-----------|--------------|------------|-----------|----------------|---------------------|--------------------------|--|--|
| LUX BS 2.0 Self Service Portal |           |              |            |           |                |                     |                          |  |  |
| 🗄 Meine Untern                 | ehmen     |              |            |           |                |                     |                          |  |  |
| Name                           | Adresse   | Postleitzahl | Ort        | Status    | Meine Rolle    | ІНК                 | Aktionen                 |  |  |
| medoer - Maxor AG              | Im Loh 34 | ThatA        | Ronational | Aktiviert | Mitarbeiter*in | No.31/here Ecconese | ⊖ Unternehmen öffnen     |  |  |
|                                |           |              |            |           |                |                     | Onternehmen registrieren |  |  |

Abbildung 30: Unternehmen öffnen als Mitarbeiter\*in

In der Übersicht Ihrer Unternehmen als Mitarbeiter\*in sehen Sie ausschließlich Ihre grundsätzliche "Rolle" im Unternehmen ("Unternehmensadministrator\*in" oder "Mitarbeiter\*in"). Damit Sie Ihre Berechtigungen innerhalb Ihres Unternehmens einsehen können, klicken Sie in der Zeile des Unternehmens auf den Button "Unternehmen öffnen" (1).

*Hinweis: Aktuell wird ausschließlich das IHK DIGITAL Service Portal Bildung vom LUX-BS Self Service Portal bedient.* 

Nachdem Sie auf den Button "Unternehmen öffnen" geklickt haben, gelangen Sie zu folgender Detailansicht.

| LUX BS 2.0 Self Service Portal              |          |
|---------------------------------------------|----------|
| 🗄 Unternehmensdaten                         |          |
| Manager Magazi AG                           |          |
| Im Loh 34                                   |          |
| Percentau                                   |          |
|                                             |          |
| 은 Mitarbeiter*in                            |          |
| autobles 658, Justicer 11                   |          |
| vs. audelitier slidel 1.650 biological ster |          |
|                                             |          |
| සි Berechtigungsgruppen                     |          |
| Berechtigungsgruppen                        |          |
| Ausbilder'in                                |          |
|                                             | ⇔ Zurück |

Abbildung 31: Detailansicht als Mitarbeiter\*in

# 5 Digitales Postfach

Sofern Ihre IHK an den digitalen Postfach Diensten teilnimmt, haben Sie die Möglichkeit im Self Service Portal sich für den Service anzumelden und die entsprechenden Berechtigungen zu verwalten. Dafür stehen Ihnen abhängig von Ihrer IHK folgende Möglichkeiten zur Verfügung: Digitales Postfach über ELSTER oder das IHK-Postfach.

## 5.1 Beantragung

#### 5.1.1 Mit einem ELSTER Zertifikat

Für das Digitale Postfach über ELSTER müssen Sie über ein gültiges ELSTER Unternehmenszertifikat verfügen und die Unternehmensregistrierung wie im Abschnitt 3.1.1 beschrieben vornehmen (sofern nicht bereits geschehen).

Der Unternehmensadministrator bekommt zwei zusätzliche Reiter für das Digitale Postfach, sofern er ein Unternehmen öffnet: "Digitales Postfach" und "Digitales Postfachadministrator\*innen".

#### 5.1.2 IHK-Postfach ohne ELSTER-Zertifikat

Wenn Sie die Digitalen Postfachdienste in Anspruch nehmen möchten, ohne über ein gültiges ELSTER Unternehmenszertifikat zu verfügen, können Sie dies im "Schritt für Schritt" Prozess über die Auswahl "Nur Digitales Postfach" (1) tun und anschließend mit "weiter" (2) bestätigen.

| IHK <b>c</b> ]fl               |                                  | SS                             | P                             |                        |                   | ٤,                   |
|--------------------------------|----------------------------------|--------------------------------|-------------------------------|------------------------|-------------------|----------------------|
| LUX BS 2.0 Self Service Portal |                                  |                                |                               |                        | Meine Unternehmen | Persönlicher Bereich |
|                                |                                  | Administratio                  | n auswählen                   |                        |                   |                      |
|                                | 0                                | 8                              |                               | 1                      |                   |                      |
|                                | Bitte wählen Sie di              | e Art der Administration       |                               |                        |                   |                      |
|                                | (information)<br>Wählen Sie eine | Option, um weitere Information | nen darüber zu erhalten.      |                        |                   |                      |
|                                | ٩                                | O Unternehmen (ELSTER) un      | d optional Digitales Postfach |                        |                   |                      |
|                                |                                  |                                |                               | $2 \rightarrow Weiter$ |                   |                      |

Abbildung 32: Digitales Postfach ohne ELSTER Zertifikat beantragen

Im nächsten Schritt können Sie die Postleitzahl Ihres Unternehmens eingeben (3), um zu überprüfen, ob Ihre Industrie- und Handelskammer an den Digitalen Postfachdiensten teilnimmt. In seltenen Fällen, in denen eine Postleitzahl zwei unterschiedlichen Industrie- und Handelskammern zugeordnet werden kann, haben Sie zudem die Möglichkeit die Richtige auszuwählen (4).

|                                                   | Administrati                          | on auswahlen                        |                    |
|---------------------------------------------------|---------------------------------------|-------------------------------------|--------------------|
| 0                                                 | <b>ů</b>                              |                                     |                    |
| 3itte geben Sie die Postle<br>Diensten teilnimmt. | itzahl Ihres Unternehmens ein un<br>- | n zu überprüfen, ob Ihre IHK an den | Digitalen Postfach |
|                                                   | Postleitzahl *                        |                                     |                    |
|                                                   |                                       | ¢                                   |                    |
|                                                   |                                       |                                     |                    |
| •                                                 | Gefundene IHKs *                      |                                     |                    |
|                                                   | Gefundene IHKs *                      |                                     |                    |

Abbildung 33: Überprüfung, ob die jeweilige IHK an den Digitalen Postfachdiensten teilnimmt

Sofern dies der Fall ist, werden Sie in den nächsten beiden Schritten auf eine Formularansicht weitergeleitet, wo sie Ihre Unternehmensdaten (4) und den Ort (5), sowie Ihre persönlichen Daten (6,7,8) ergänzen können. Anschließend können Sie den Antrag durch Klicken auf "Abschicken" (9) senden.

| 0                      |                    |                 | Ø      |
|------------------------|--------------------|-----------------|--------|
|                        |                    |                 |        |
| Bitte geben Sie Ihre I | HK und Unternehmer | nsdaten ein     |        |
| Identnummer *          |                    | IHK *           |        |
|                        |                    | Aschen          | $\sim$ |
| Firmierung *           |                    | Rechtsform      |        |
|                        |                    |                 |        |
|                        |                    |                 |        |
| Straße *               |                    | Hausnummer      |        |
|                        |                    |                 |        |
| Postleitzahl           |                    | 5 Ort *         |        |
| 12036                  |                    |                 |        |
|                        |                    |                 |        |
| Handelsregisternummer  |                    | Registergericht |        |
|                        |                    |                 |        |
| Registerart            |                    |                 |        |
|                        |                    |                 |        |
|                        |                    |                 |        |

Abbildung 34: Unternehmensdaten ergänzen

| Administration auswählen   |                    |                      |  |  |  |  |  |
|----------------------------|--------------------|----------------------|--|--|--|--|--|
|                            | Ø                  |                      |  |  |  |  |  |
| Bitte geben Sie Ihre persö | önlichen Daten ein |                      |  |  |  |  |  |
| Vorname                    |                    | Nachname             |  |  |  |  |  |
|                            |                    | Rachelon C.          |  |  |  |  |  |
| E-Mail                     |                    | 6<br>Telefonnummer * |  |  |  |  |  |
| et analis) ar tetatorio    |                    |                      |  |  |  |  |  |
| Position im Unternehmen *  |                    | Personen-Identnummer |  |  |  |  |  |
|                            |                    |                      |  |  |  |  |  |
| Begründung *               |                    |                      |  |  |  |  |  |
|                            |                    |                      |  |  |  |  |  |
|                            |                    |                      |  |  |  |  |  |
|                            |                    | 9                    |  |  |  |  |  |

Abbildung 35: Persönliche Daten ergänzen

Nach erfolgreicher Antragstellung und Freigabe bekommen Sie nun die Rolle "Digitale\*r Postfach Administrator\*in" und können nun das Digitale Postfach für Ihr Unternehmen verwalten.

## 5.2 Ansicht Digitales Postfach und Berechtigungsvergabe

Im Reiter "Digitales Postfach" (1) gibt eine Tabelle Auskunft (2) über:

- Die Dokumente, welche Digital empfangen werden können (z.B. Beitragsbescheid)
- den aktuellen Status (postalisch, digital oder digital beantragt)
- Postfachtyp (ELSTER oder IHK-Postfach)
- Der/den Empfänger\*in (die Person die berechtigt wird, die Dokumente digital zu Empfangen)
- Zertifikatsinfo (sofern es sich um das ELSTER Postfach handelt)
- Einladende\*r Unternehmensadministrator\*in (die/der Administrator\*in, welcher die Berechtigung für den Empfang des Dokumentes vergeben hat)
- den Bestätigungszeitpunkt (den Zeitpunkt an dem die/der berechtigte Mitarbeiter\*in die Einladung entgegengenommen und den Empfang des Dokumentes zugestimmt hat

Folgende Aktionen stehen zudem zur Verfügung:

- Einladen (3): einen Digitalen Postfach Empfänger für den Empfang eines bestimmten Dokumententyps einladen.
- Entfernen (4): einen Digitalen Postfach Empfänger die Berechtigung für den Empfang eines bestimmten Dokumententyps entziehen.
- Abbrechen (5): die Einladung abbrechen

| Γ                   | HK <b>¢]f</b>           |                     |               |                      |                                               | SSP                                                                   |                                           |                       | ٤,                       |
|---------------------|-------------------------|---------------------|---------------|----------------------|-----------------------------------------------|-----------------------------------------------------------------------|-------------------------------------------|-----------------------|--------------------------|
| l                   | LUX BS 2.0 Self Servi   | ce Portal           |               |                      |                                               |                                                                       |                                           | Meine Unternehr       | men Persönlicher Bereich |
| 🗄 Unternehmensdaten |                         |                     |               |                      |                                               |                                                                       |                                           |                       |                          |
|                     | alashalashar Gardini    |                     |               |                      |                                               |                                                                       |                                           |                       |                          |
| 1                   | rileg I                 |                     |               |                      |                                               |                                                                       |                                           |                       |                          |
| 1                   |                         |                     | <b>9</b>      |                      |                                               |                                                                       |                                           |                       |                          |
|                     | Mitarbeiter*innen       | Unternehmensadminis | strator*innen | Digitales Postfach   | Digitales Postfach Administrator*innen        |                                                                       |                                           |                       |                          |
| Į                   | S Digitales Postfac     | h                   |               |                      |                                               |                                                                       |                                           |                       |                          |
| 2                   | <u>o</u> p 0.8          |                     |               |                      |                                               |                                                                       |                                           |                       |                          |
|                     | Dokumente               | Status              | Postfachtyp   | Einladungszeitpunkt  | Empfänger*in                                  | Zertifikatsinfo                                                       | Einladende*r Unternehmensadministrator*in | Bestätigungszeitpunkt | Aktionen                 |
|                     | And applied to the      | postalisch          |               |                      |                                               |                                                                       |                                           |                       | Einladen                 |
|                     | Integration             | postalisch          |               |                      |                                               |                                                                       |                                           |                       | ଦ୍ର Einladen             |
|                     | No. Accord              | digital             | ELSTER        | 16.08.2024 15:08 Uhr | Robol Kortj<br>Nation Jacob photo do          | Lahmana Milalaposisik<br>Inconstruction B,<br>Income Australia<br>(SC | Marina Natio<br>Marina Annial Spirit Anto | 16.08.2024 15:16 Uhr  | 4<br>D Entfernen         |
|                     | Color Conversion of the | postalisch          |               |                      |                                               |                                                                       |                                           |                       | D Einladen               |
|                     | Astropartolitop         | digital beantragt   |               | 16.08.2024 15:19 Uhr | inarias Assis<br>manazionez esti applicata pa |                                                                       | mentan kantu<br>mentan kantu gili binate  |                       | 5 🖉 Abbrechen            |

Abbildung 36: Ansicht Digitales Postfach

#### Sofern Sie auf Einladen klicken, erscheint folgendes Fenster:

| Empfän                 | ger*in auswählen                                                                                                    | $\times$ |
|------------------------|----------------------------------------------------------------------------------------------------|----------|
| Bitte wäh<br>digitalen | ilen Sie eine Person aus Ihrem Unternehmen aus, die Sie für den <b>Empfang der</b><br><b>Post</b> einladen wollen.                       |          |
| 1                      | Wichtig<br>Es werden nur Mitarbeiter angezeigt, deren Account aktiviert wurde und sie<br>die Berechtigung "Digitales Postfach" besitzen. |          |
| Empfänger              | 'in *<br>2<br>@ Ok<br>@ Abbrechen                                                                                                    |          |

Abbildung 37: Empfänger\*in einladen

Hier können Sie aus der Liste einen Empfänger auswählen (1) und anschließend mit OK (2) bestätigen. Wichtig: In der Liste werden nur die Personen angezeigt, welche die Berechtigung "Digitales Postfach" besitzen.

## 5.3 Ansicht Digitales Postfach Administrator\*innen

Im Reiter Digitales Postfach Administrator\*innen (1) haben Sie die Möglichkeit die Personen einzusehen, welche über die genannte Berechtigung verfügen, oder die Berechtigung an weitere Personen zu vergeben (2).

| IHKCIfl                                               | SSP                                                     | Å                                                           |
|-------------------------------------------------------|---------------------------------------------------------|-------------------------------------------------------------|
| LUX BS 2.0 Self Service Portal                        |                                                         | Meine Unternehmen Persönlicher Bereich                      |
| 📰 Unternehmensdaten                                   |                                                         |                                                             |
| Schniniador/GmbH                                      |                                                         |                                                             |
| Ann Borg (                                            |                                                         |                                                             |
| 79465 Konstant                                        | 0                                                       |                                                             |
| සි දි                                                 | φ φ                                                     |                                                             |
| Mitarbeiter*innen Unternehmensadministrator*innen Dig | gitales Postfach Digitales Postfach Administrator*innen |                                                             |
| Oigitales Postfach Administrator*innen                |                                                         |                                                             |
| E-Mail                                                | Nachname                                                | Vorname                                                     |
| mas mustermanujjemal de                               | Mashermore                                              | The                                                         |
|                                                       | •                                                       | Zurück<br>2+ Digitales Postfach Administrator*in hinzufügen |

Abbildung 38: Ansicht Digitales Postfach Administrator\*innen

# 6 Persönliches Digitales Postfach

## 6.1 Einführung zum Persönlichen Digitalen Postfach

Das Persönliche Digitale Postfach ermöglicht den Erhalt von Dokumenten im persönlichen Kontext über das IHK-Postfach und steht Benutzern zur Verfügung, sofern deren zuständige Industrie und Handelskammer an den Digitalen Postfach Diensten teilnimmt. Ob und welche Dokumente zur Auswahl für einen digitalen Empfang bereitstehen, ist zudem von den jeweiligen Rollen des Benutzers abhängig.

## 6.2 Einrichtung des Persönlichen Digitalen Postfachs

Für die Einrichtung des Persönlichen Digitalen Postfachs wählen Sie bitte von der Startseite aus "Persönlicher Bereich" und anschließend "Persönliches Digitales Postfach" aus.

| <b>IHKCfl</b>                  |                                                                                      | s | SP                                                                                   |   |                   | ĉv                   |
|--------------------------------|--------------------------------------------------------------------------------------|---|--------------------------------------------------------------------------------------|---|-------------------|----------------------|
| LUX BS 2.0 Self Service Portal |                                                                                      |   |                                                                                      |   | Meine Unternehmen | Persönlicher Bereich |
|                                | Willkommon im I                                                                      |   | 2.0 Colf Convice Dertall                                                             |   |                   |                      |
|                                | Willkommen im I                                                                      |   | 2.0 Seir Service Portal!                                                             | • |                   |                      |
|                                | Meine Unternehmen                                                                    |   | Persönlicher Bereich                                                                 |   |                   |                      |
|                                | Registrierung von Unternehmen, Hinzufügen von<br>Mitarbeiter*innen und Rollenvergabe |   | Einrichtung von Multifaktor-Authentifizierung und<br>persönlichem Digitalen Postfach |   |                   |                      |
|                                |                                                                                      |   |                                                                                      |   |                   |                      |
|                                |                                                                                      |   |                                                                                      |   |                   |                      |
|                                |                                                                                      |   |                                                                                      |   |                   |                      |

Abbildung 39: Ansicht Startseite Self Service Portal

| lHK <b>e</b> ]fl               |                               | S        | SP.                                                                                                    |                   | ĉ                    |
|--------------------------------|-------------------------------|----------|----------------------------------------------------------------------------------------------------|-------------------|----------------------|
| LUX BS 2.0 Self Service Portal |                               |          |                                                                                                    | Meine Unternehmen | Persönlicher Bereich |
|                                | Per                           | rsönlich | er Bereich                                                                                               |                   |                      |
|                                | Multifaktor-Authentifizierung | ĉa       | Persönliches Digitales Postfach (C)<br>Einrichtung und Verwaltung vom persönlichem<br>Digitalen Postfach | • • •             |                      |
|                                |                               |          |                                                                                                    |                   |                      |

Abbildung 40: Ansicht Persönlicher Bereich

Unter Dokumenten (1) finden Sie nun die Ihrer Rollen entsprechend die persönlichen Dokumente deren digitalen Empfang Sie beantragen können und unter Status (2) können Sie die aktuelle Empfangsart sehen. Um den Digitalen Empfang zu aktivieren, klicken Sie bitte auf "Digital aktivieren" (3).

| IHKCf                             |            |             | SSP                |        | &                                      |
|-----------------------------------|------------|-------------|--------------------|--------|----------------------------------------|
| LUX BS 2.0 Self Service Portal    |            |             |                    |        | Meine Unternehmen Persönlicher Bereich |
| 🖂 Persönliches Digitales Postfach |            |             |                    |        |                                        |
|                                   |            |             |                    |        |                                        |
| Dokument                          | Status     | Postfachtyp | Änderungszeitpunkt | інк    | 3 Aktionen                             |
| Tetrapopiert/Higorg (Ault)        | Postalisch |             | 104.01.0125-054    | Astron | 🖴 Digital aktivieren                   |
|                                   |            |             |                    |        | 🕤 Zurück 💦 IHK-Postfach entfernen      |
|                                   |            |             |                    |        |                                        |
|                                   |            |             |                    |        |                                        |

Abbildung 41: Ansicht Persönliches Digitales Postfach

*Hinweis: Die Zustellungsart kann geändert werden, sobald die letzte Änderung mindestens 48 Stunden zurückliegt.* 

Anschließend lesen und akzeptieren Sie bitte die Datenschutzbedingungen (4) und klicken auf "Bestätigen" (5).

| IHK <b>c]f</b> I                          | se                                                                                                    | &                                      |
|-------------------------------------------|----------------------------------------------------------------------------------------------------|----------------------------------------|
| LUX BS 2.0 Self Service Portal            |                                                                                                    | Meine Unternehmen Persönlicher Bereich |
| Persönliches Digitales Postfach           |                                                                                                    |                                        |
| Dokument<br>Film agong demaingong (kanda) | Stai X<br>Pos Einwilligung Digitales Postfach                                                                                                    | Aktionen                               |
|                                           | Mit threr Einwilligung bestältigen Sie, dass Sie die digitale Postfach Dienste in Anspruch nehmen wollen.<br>Um ihr digitales Postfach einzurichten, wird ein HiK-Postfach-Konto benöfigt. Dies wird mit Ihrer<br>Zustimmung automatisch erzeugt und Ihrem Benutzerkonto zugeordnet.<br>Ich habe die Datenschutzbedingungen gelesen und akzeptiert*<br>Bestältigen<br>Abbrechen | Szurück 🦳 Hik-Postfach entfernen       |

Abbildung 42: Ansicht Einwilligung Digitales Postfach

Nun folgt die Sicherheitsabfrage, um die Änderungen zu übernehmen. Bestätigen Sie diese bitte mit "Ja" (6).

| IHKCfl                          |               |                                                | SSP                                                                   |     | &                                      |
|---------------------------------|---------------|------------------------------------------------|-----------------------------------------------------------------------|-----|----------------------------------------|
| LUX BS 2.0 Self Service Portal  |               |                                                |                                                                       |     | Meine Unternehmen Persönlicher Bereich |
| Persönliches Digitales Postfach |               |                                                |                                                                       |     |                                        |
|                                 |               |                                                |                                                                       |     |                                        |
| Dokument                        | Status        | Postfachtyp                                    | Anderungszeitpunkt                                                    | IHK | Aktionen<br>月 Digital aktivieren       |
|                                 | Änderungen ül | bernehmen?<br>digitale Zustellung für den Doku | menttyp 6 2 a aktivierer<br>6 3 a Ø Ø Ø Ø Ø Ø Ø Ø Ø Ø Ø Ø Ø Ø Ø Ø Ø Ø |     | S Zurück S HK: Possfach entfernen      |

Abbildung 43: Ansicht "Änderungen übernehmen"

Der digitale Empfang Ihres Dokumentes ist nun erfolgreich eingerichtet.

# 7 Multifaktor Authentifizierung

## 7.1 Generell

Die Multifaktor Authentifizierung dient dem Schutz des Benutzerkontos. Benutzerkonten von Administrator\*innen werden vom LUX-Berechtigungssystem automatisch aufgefordert einen zweiten Faktor zu hinterlegen, sobald ein Unternehmen geöffnet wird. Für alle anderen Benutzerkonten ist diese Sicherheitsmaßnahme optional.

# 7.2 Einrichtung

Die Einstellungen für die Multifaktor Authentifizierung finden Sie unter "Persönlicher Bereich" und "Multifaktor Authentifizierung" wie in den folgenden Screenshots dargestellt.

| IHKC]fl                        |                      | INK                                                                                                    |                   | ٤/                   |
|--------------------------------|----------------------|----------------------------------------------------------------------------------------------------|-------------------|----------------------|
| LUX BS 2.0 Self Service Portal |                      |                                                                                                    | Meine Unternehmen | Persönlicher Bereich |
|                                | Willkommen im LUX BS | 5 2.0 Self Service Portal!<br>Persönlicher Bereich<br>Einrichtung von Multifaktor-Authentifizierung und<br>persönlichem Digitalen Postfach | -                 |                      |

Abbildung 44: Startseite LUX BS 2.0 Self Service Portal

| IHKCfl                         |                                            | SS         | ŠP.                             |   |                   | ٤⁄                   |
|--------------------------------|--------------------------------------------|------------|---------------------------------|---|-------------------|----------------------|
| LUX BS 2.0 Self Service Portal |                                            |            |                                 |   | Meine Unternehmen | Persönlicher Bereich |
|                                |                                            |            |                                 |   |                   |                      |
|                                |                                            |            |                                 |   |                   |                      |
|                                |                                            |            |                                 |   |                   |                      |
|                                | Multifaktor-Authentifizierung              | <i>2</i> 8 | Persönliches Digitales Postfach | ۵ |                   |                      |
|                                | Einrichtung eines zweiten Faktors über OTP |            | Digitalen Postfach              |   |                   |                      |
|                                |                                            |            |                                 |   |                   |                      |
|                                |                                            |            |                                 |   |                   |                      |

Abbildung 45: Persönlicher Bereich

Um die Multifaktor Authentifizierung manuell einzurichten oder ein zweites Gerät dafür hinzuzufügen, klicken Sie bitte auf "Einrichten" (1).

| IHKCfl                      | SSP                                                                                                    |                    | ĉ⁄                   |
|-----------------------------|----------------------------------------------------------------------------------------------------|--------------------|----------------------|
| LUX BS 2.0 Self Service Por | rtal                                                                                                    | Meine Unternehmen  | Persönlicher Bereich |
|                             | Informationen                                                                                                    |                    |                      |
|                             | Hinweis<br>Sie werden beim Anmelden nur nach den zusätzlichen Sicherheitsfaktoren gefragt werden, wenn die entsprechende Anwendung dies erfordert                                                                                                    | t.                 |                      |
|                             | Willkommen auf Ihrer persönlichen Einstellungsseite für die Multi-Faktor-Authentifizierung (MFA). Auf dieser Seite haben Sie die Möglichkelt, unterschiedl<br>Authentifizierungsmethoden einzurichten, um die Sicherheit Ihres Kontos zu gewährleisten.<br>Die Optionen umfassen die Einrichtung von Einmalpasswörtern (OTP) und Wiederherstellungscodes. Diese Sicherheitsoptionen stellen eine zusätzliche<br>Schutzschicht für Ihr konto dar und stellen sicher, dass nur Siz Eugriff auf ihre persönlichen Daten und Anwendungen haben. Die Einmalpasswörter (OTP<br>bieten einen dynamischen Sicherheitscode, der nur einmal verwendet wird und dann seine Gültigkeit verliert. Dies ist eine effektive Methode gegen Angri<br>da ein gestohlenes Einmalpasswort für einen Angreifer nutzlos wird. Wiederherstellungscodes sind eine Backup-Methode, die Sie in Schwierigkeiten<br>unterstützt, wenn andere Primärfaktoren nicht verfügbar sind. Notieren Sie sich diese Codes und bewahren Sie sie an einem Sicheren Ort auf. | iche<br>.)<br>ffe, |                      |
|                             | Multi-Faktor-Authentifizierung (MFA) Einstellungen  Zwei Faktor Authentifizierung bei jeder Anmeldung                                                                                                    |                    |                      |
|                             | SSS Einmalkennwort<br>OTP                                                                                                    |                    |                      |
|                             | Gerätename Einrichtung Aktion<br>Nicht eingerichtet                                                                                                    | ten                |                      |

Abbildung 46: Einstellungen Multifaktor Authentifizierung

In der darauffolgenden Ansicht Scannen Sie bitte den angezeigten QR-Code (2) mit der Authenticator-App Ihres Smartphones und fügen den in der App generierten One-Time-Code im entsprechenden Feld ein (3). Anschließend klicken Sie auf "Absenden" (4).

#### Vertraulichkeit: Öffentlich

| ІНК                                                                                                    | Mehrfachauthentifizierung<br>konfigurieren                                                                                                 | Deutsch v |
|----------------------------------------------------------------------------------------------------|----------------------------------------------------------------------------------------------------|-----------|
| <ol> <li>Installieren Sie eine de<br/>FreeOTP<br/>Google Authenticator<br/>Microsoft Authenticato</li> <li>Öffnen Sie die Applikat</li> </ol> | r folgenden Applikationen auf Ihrem Smartphone:<br>pr<br>tion und scannen Sie den QR-Code:                                                 |           |
|                                                                                                    |                                                                                                    |           |
| 3. Geben Sie den von der<br>Geben Sie einen Gerät                                                                                             | r Applikation generierten One-time Code ein und klicken Sie auf Absenden.<br>enamen an, um die Verwaltung Ihrer OTP-Geräte zu erleichtern. |           |
| 3<br>One-time Code *                                                                                                    |                                                                                                    |           |
| Gerätename                                                                                                    |                                                                                                    |           |
| Von anderen Geräten a                                                                                                    | abmelden                                                                                                    |           |
|                                                                                                    | Absenden                                                                                                    |           |
|                                                                                                    | Abbrechen                                                                                                    |           |

Abbildung 47: Ansicht Multifaktor Authentifizierung konfigurieren

Hinweis: Das Hinzufügen eines Gerätenamens im entsprechenden Feld ist optional und dient lediglich als Hilfe für Sie zur Unterscheidung zwischen den von Ihnen registrierten Geräten für die Multifaktor Authentifizierung. Wenn Sie dieses Feld ausfüllen möchten, vergewissern Sie sich vor dem Absenden, dass der eingetragene One-Time-Code noch aktuell ist, da dieser eine Gültigkeitsdauer von nur 30 Sekunden hat.

Nun werden Ihnen die Wiederherstellungscodes angezeigt, welche für das zurücksetzen der Multifaktor Authentifizierung benötigt und als alternativer zweiter Faktor verwendet werden können. Bitte speichern Sie diese an einem sicheren Ort ab (5) und bestätigen dies (6) bevor Sie anschließend die Einrichtung fertigstellen (7).

#### Vertraulichkeit: Öffentlich

| ІНК                                                                                                    | Wiederherstellungscode                                                                                                    | Deutsch v |
|----------------------------------------------------------------------------------------------------|----------------------------------------------------------------------------------------------------|-----------|
| <b>Bitte speicher</b><br>Wenn Sie diese<br>einsehen!                                                                                                    | r <mark>n Sie die Wiederherstellungscodes an einem sicheren Ort.</mark><br>Einrichtung abbrechen, könnnen Sie die Wiederherstellungscodes nicht mehr |           |
| 1.<br>2.<br>3.<br>4.<br>5.<br>6.<br>7.                                                                                                    |                                                                                                    |           |
| a.<br>9.<br>10.<br>11.<br>5<br>➡ Drucken                                                                                                    | Herunterladen ☐ Kopieren                                                                                                    |           |
| Content of the line of the line of the li | des an einem sicheren Ort gespeichert<br>äten abmelden                                                                                               |           |
|                                                                                                    | Fertigstellen                                                                                                    |           |

Abbildung 48: Ansicht Wiederherstellungscodes

Im weiteren Verlauf werden Sie gebeten den One-time code aus Ihrem Gerät einzufügen (8) und sich erneut anzumelden (9) um die Einrichtung vollständig abzuschließen.

|   | ІНК           | laster/237/48601                                            | Deutsch v |
|---|---------------|-------------------------------------------------------------|-----------|
| 8 | One-time code |                                                             |           |
|   |               |                                                             |           |
| 9 |               | Anmelden                                                    |           |
| 9 |               | Anmelden<br>Einen anderen Weg versuchen                     |           |
| 9 |               | Anmelden<br>Einen anderen Weg versuchen<br>Login neustarten |           |

Abbildung 49: Ansicht One-Time Code Eingeben (und MFA Einrichtung abschließen)

Wenn Sie den Bereich Multifaktor-Authentifizierung wieder aufrufen haben Sie nun die Möglichkeit diese für jede Anmeldung zu aktivieren (10), (11) und bekommen eine entsprechende Bestätigung (12).

| <b>IHK¢f</b> I          | SSP                                                                                                    |                                                    | ĉ                    |
|-------------------------|----------------------------------------------------------------------------------------------------|----------------------------------------------------|----------------------|
| LUX BS 2.0 Self Service | Portal                                                                                                    | Meine Unternehmen                                  | Persönlicher Bereich |
|                         | Informationen      Hinweis      Sie werden beim Anmelden nur nach den zusätzlichen Sicherheitsfaktoren gefragt werden, wenn die entsprechende Anwendung dies erfordert.      Willkommen auf Ihrer persönlichen Einstellungsseite für die Multi-Faktor-Authentifizierung (MFA). Auf dieser Seite haben Sie die Möglic unterschiedliche Authentifizierungsmethoden einzurichten, um die Sicherheit Ihres Kontos zu gewährleisten.  Die Optionen umfassen die Einrichtung von Einmalpasswörter (OTP) und Wiederherstellungscodes. Diese Sicherheitspotionen steller ist eine drynamischen Sicherheitscheichsche Zugriff auf Ihre persönlichen Daten und Anwendungen habe Einmalpasswörter (OTPs) bieten einen dynamischen Sicherheitscode, der nur einmal verwendet wird und ans eine Gültigkeit werlie ist eine effektive Methode gegen Angriffe, da ein gestohlenes Einmalpasswort für einen Angreifer nutzlos wird. Wiederherstellungscode eine Backung-Methode, die Sie in Schwierigkeiten unterstützt, wenn andere Primäfraktoren nicht verfügbar sind. Notieren Sie sich diese und bewahren Sie sie an einem sicheren Ort auf. | ihkeit,<br>n. Die<br>t. Dies<br>es sind<br>e Codes |                      |
|                         | Multi-Faktor-Authentifizierung (MFA) Einstellungen                                                                                                    |                                                    |                      |

Abbildung 50: Multifaktor Authentifizierung für jede Anmeldung aktivieren

| IHK <b>c</b> ]fl        | SSP &                                                                                                    |
|-------------------------|----------------------------------------------------------------------------------------------------|
| LUX BS 2.0 Self Service | Portal Meine Unternehmen Persönlicher Bereich                                                                                                    |
|                         | Informationen Ihr bevorzugtes Authentifizierungsniveau wurde erfolgreich geändert. Ihr bevorzugtes Authentifizierungsniveau wurde erfolgreich geändert.                                                                                                    |
|                         | Sie werden beim Anmelden nur nach den zusätzlichen Sicherheitsfaktoren gefragt werden, wenn die entsprechende<br>Anwendung dies erfordert.<br>Willkommen auf Ihrer persönlichen Einstellungsseite für die Multi-Faktor-Authentifizierung (MFA). Auf dieser Seite haben Sie die Möglichkeit,<br>unterschiedliche Authentifizierungsmethoden einzurichten, um die Sicherheit Ihres Kontos zu gewährleisten.<br>Die Optionen umfassen die Einrichtung von Einmalpasswötrern (OTP) und Wiederherstellungscodes. Diese Sicherheitsoptionen stellen eine<br>zusätzliche Schutzschicht für Ihr Konto dar und stellen sicher, dass nur Sie Zugriff auf Ihre persönlichen Daten und Anwendungen haben. Die<br>Einmalpasswötrer (OTPs) bieten einen dynamischen Sicherheitscode, der nur einmal verwendet wird und dann seine Gültigkeit verliert. Dies<br>Ist eine effektive Methode gegen Angriffe, da ein gestohlenes Einmalpasswort für einen Angreifer nutzlos wird. Wiederherstellungscodes sind<br>eine Backup-Methode, die Sie in Schwierigkeiten unterstützt, wenn andere Primärfaktoren nicht verfügbar sind. Notieren Sie sich diese Codes<br>und bewahren Sie sie an einem sicheren Ort auf. |
| G                       | Multi-Faktor-Authentifizierung (MFA) Einstellungen                                                                                                    |

Abbildung 51: Multifaktor Authentifizierung ist nun für jede Anmeldung aktiv